## FREQUENTLY ASKED QUESTIONS (FAQ) FOR Digitalme Passwordless

| NO                                            | QUESTION                                                                                | ANSWER                                                                                                    |  |  |  |
|-----------------------------------------------|-----------------------------------------------------------------------------------------|----------------------------------------------------------------------------------------------------|--|--|--|
|                                               |                                                                                         | INTRODUCTION                                                                                                    |  |  |  |
| 1.                                            | What is Digitalme<br>Passwordless?                                                      | <ul> <li>Digitalme Passwordless is a new feature for unifi customers to login into the unifi portal or myunifi app.</li> <li>With the Digitalme Passwordless feature, users can log in to unifi or myunifi app using their registered email address without a password. These features will be effective by 10<sup>th</sup> March, 2022.</li> </ul>                                                                                                    |  |  |  |
| 2.                                            | What happened if I can't<br>access to my registered<br>email account with<br>Digitalme? | <ul> <li>You can create a new Digitalme account using a new email address.</li> <li>The previous Digitalme account created will be dormant, and inaccessible by anyone else. The account will be removed from the system.</li> </ul>                                                                                                    |  |  |  |
| ONE-TIME PERSONAL IDENTIFICATION NUMBER (OTP) |                                                                                         |                                                                                                    |  |  |  |
| 3.                                            | Why do I need to enter One-<br>time PIN (OTP)                                           | <ul> <li>This is because OTP is a multi-factor authentication that will<br/>strengthen and enhanced the security of your Digitalme account.</li> </ul>                                                                                                    |  |  |  |
| 4.                                            | List of scenarios that will<br>trigger One-time PIN (OTP)                               | <ul> <li>The account that are using the same user login with the same type of multiple devices or operating system.</li> <li>During "Trust your device?", you click on "No".</li> <li>You switch to a different profile; this will also auto logged out from other devices.</li> <li>Manually delete or alter browser's memory data.</li> <li>You use private browsing mode.</li> <li>You remove one or more device(s) from Manage Device screen.</li> <li>You update your Operating System (e.g. Windows, Apple, Android, etc) or Browser version. (e.g. Edge, Chrome, Firefox, Safari, Opera, etc)</li> <li>You are using an extended display monitor / screen when login into Digitalme</li> <li>You modify / change physical devices of your machine. (e.g. RAM, HDD, Graphic Card, Network Card)</li> <li>You reached maximum validity period for 1 year.</li> </ul> |  |  |  |

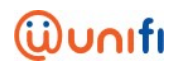

|    | NEW USER REGISTRATION AND USERS LOGIN STEPS                             |                                          |                                                                                                    |  |  |  |
|----|-------------------------------------------------------------------------|------------------------------------------|----------------------------------------------------------------------------------------------------|--|--|--|
| 5. | What are the steps of<br>registering a new Digitalme<br>passwordless?   | Step 1.                                  | Visit unifi.com.my portal or myunifi app. Click on the<br>"Login/Register".                                                                                                    |  |  |  |
|    |                                                                         | Step 2.                                  | Enter your email address and your name.                                                                                                    |  |  |  |
|    |                                                                         | Step 3.                                  | Find and enter manually enter the One-time PIN from the email sent to your email address in Step 2. The OTP is valid for 5 minutes.                                                                                                    |  |  |  |
|    |                                                                         |                                          | You will need to request a new OTP if you failed to enter the OTP within 5 minutes and the code expired.                                                                                                    |  |  |  |
|    |                                                                         | Step 4.                                  | ( <b>Recommendation</b> ) For public devices, please click No, and for private devices, please click Yes.                                                                                                    |  |  |  |
|    |                                                                         | Step 5.                                  | Choose and confirm your ID type (MyKad, Passport,<br>Organisation No). Only applicable for new user registration.<br>Existing users can skip and proceed to step 6.                                                                                                    |  |  |  |
|    |                                                                         | Step 6.                                  | Read the Consent(s) as listed and click ACCEPT.                                                                                                    |  |  |  |
|    |                                                                         | Step 7.                                  | You will be redirected to your unifi portal or myunifi app.                                                                                                    |  |  |  |
| 6. | Who should I contact if I<br>need any assistance or<br>service inquiry? | • Live<br>ass                            | Chat wth us via https://maya.unifi.com.my/ for further istance.                                                                                                    |  |  |  |
|    | FIRST TIME AND EXISTING USER LOGIN STEPS                                |                                          |                                                                                                    |  |  |  |
| 7. | What are the steps for first<br>time and existing user login            | Step 1.                                  | Visit unifi.com.my portal or myunifi app. Click on the                                                                                                    |  |  |  |
|    | time and existing user login                                            |                                          | "Login/Register".                                                                                                    |  |  |  |
|    | time and existing user login<br>to new Digitalme<br>passwordless?       | Step 2.                                  | "Login/Register".<br>Enter your email address.                                                                                                    |  |  |  |
|    | time and existing user login<br>to new Digitalme<br>passwordless?       | Step 2.<br>Step 8.                       | "Login/Register".<br>Enter your email address.<br>Find and enter manually enter the One-time PIN from the email<br>sent to your email address in Step 2. The OTP is valid for 5<br>minutes.                                                                                                    |  |  |  |
|    | time and existing user login<br>to new Digitalme<br>passwordless?       | Step 2.<br>Step 8.                       | <ul><li>"Login/Register".</li><li>Enter your email address.</li><li>Find and enter manually enter the One-time PIN from the email sent to your email address in Step 2. The OTP is valid for 5 minutes.</li><li>You will need to request a new OTP if you failed to enter the OTP within 5 minutes and the code expired.</li></ul>                                                                                                    |  |  |  |
|    | time and existing user login<br>to new Digitalme<br>passwordless?       | Step 2.<br>Step 8.<br>Step 3.            | <ul> <li>"Login/Register".</li> <li>Enter your email address.</li> <li>Find and enter manually enter the One-time PIN from the email sent to your email address in Step 2. The OTP is valid for 5 minutes.</li> <li>You will need to request a new OTP if you failed to enter the OTP within 5 minutes and the code expired.</li> <li>(Recommendation) For public devices, please click No, and for private devices, please click Yes.</li> </ul>                                                          |  |  |  |
|    | time and existing user login<br>to new Digitalme<br>passwordless?       | Step 2.<br>Step 8.<br>Step 3.<br>Step 4. | <ul> <li>"Login/Register".</li> <li>Enter your email address.</li> <li>Find and enter manually enter the One-time PIN from the email sent to your email address in Step 2. The OTP is valid for 5 minutes.</li> <li>You will need to request a new OTP if you failed to enter the OTP within 5 minutes and the code expired.</li> <li>(Recommendation) For public devices, please click No, and for private devices, please click Yes.</li> <li>Read the Consent(s) as listed and click ACCEPT.</li> </ul> |  |  |  |

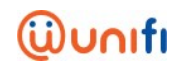

|    | FOR THE USER WHO TRUST THIS DEVICE = YES                           |                                                                                                    |  |  |  |
|----|--------------------------------------------------------------------|----------------------------------------------------------------------------------------------------|--|--|--|
| 8. | What are the steps for the<br>user who trust this device =<br>Yes? | Step 1. Visit unifi.com.my portal or myunifi app. Click on the<br>"Login/Register".<br>Step 2. Display Greeting page and click Continue |  |  |  |
|    |                                                                    | Step 3. You will be redirected to your unifi portal or myunifi app.                                                                     |  |  |  |